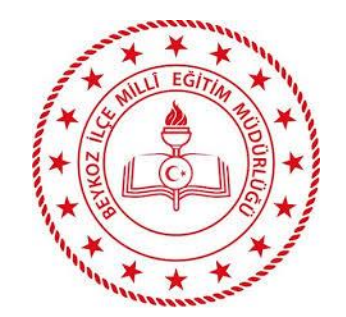

# BEYKOZ İLÇE MİLLİ EĞİTİM MÜDÜRLÜĞÜ

TEMEL EĞİTİM KURUMLARI

FATURA YÖNLENDİRME İŞLEM BASAMAKLARI

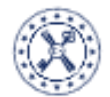

#### **T.C. HAZİNE VE MALİYE BAKANLIĞI** HARCAMA YÖNETİM SİSTEMİ

| Menüde ara         | ۹ |
|--------------------|---|
| î Anasayfa         |   |
| 📰 Harcama Yönetimi | v |
| Raporlar           | ~ |
| Referanslar        | ~ |
|                    | ~ |
| 📝 Tanımlamalar     | * |
| ? Yardım           |   |

## MİLLİ EĞİTİM BAKANLIĞI İSTANBUL BEYKOZ İLKOKUL

#### Duyurular

≣

#### MYS Yeni Versiyon (MYSV2) Geçişine İlişkin Duyuru Töremli

15.02.2022 tarih ve 956042 sayılı yazıda belirtildiği üzere 28.02.2022 tarihinden itibaren aş nedenle 26.02.2022 cumartesi günü saat 17:00 den sonra mevcut MYS harcama ve ödeme işle itibari ile aşağıda belirtilen kamu idareleri harcama birimlerince MYSV2 kullanımına başlanabile

Bu çerçevede, söz konusu harcama birimlerince bu husus göz önünde bulundurularak işle

Bu duyuru sadece ekli listede yer alan kamu idareleri için geçerli olup, ek belgede yer alm

https://ms.hmb.gov.tr/uploads/sites/3/2022/02/Yeni-MYS-gecis-takvimi-28-02-2022.xlsx 24.02.2022

#### » Bekleyen Belgelerin İptal Edilmesine İlişkin Duyuru 🛛 🛧 Önemli

Mali Yönetim Sisteminde (MYS) yapılan inceleme çalışmaları ve Bakanlığımızca alınan raporlard süre geçmesine rağmen muhasebeye iletilmeyen belgelerin olduğu tespit edilmiştir. Bu belgel görevlilerince, durumu harcama yetkilisi onayında, onaylandı veya muhasebeye iletilemedi ola

#### 10.01.2022

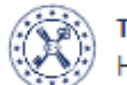

T.C. HAZİNE VE MALİYE BAKANLIĞI HARCAMA YÖNETİM SİSTEMİ

| Menüde ara         | ٩ |
|--------------------|---|
| î Anasayfa         |   |
| 📰 Harcama Yönetimi | ~ |
| Harcama İşlemleri  | ~ |
| e-Fatura İşlemleri | ~ |
| Yolluk İşlemleri   | * |
| Varlık İşlemleri   | ~ |
| TDBS Yönetimi      | * |
| SGK                | ~ |
| 🕀 Raporlar         | • |
| Referanslar        | • |

### MİLLİ EĞİTİM BAKANLIĞI İSTANBUL BEYKOZ İLKOKUL

#### Duyurular

 $\equiv$ 

#### » MYS Yeni Versiyon (MYSV2) Geçişine İlişkin Duyuru 🛛 😭 Önemli

15.02.2022 tarih ve 956042 sayılı yazıda belirtildiği üzere 28.02.2022 ta nedenle 26.02.2022 cumartesi günü saat 17:00 den sonra mevcut MYS harc itibari ile aşağıda belirtilen kamu idareleri harcama birimlerince MYSV2 kull

Bu çerçevede, söz konusu harcama birimlerince bu husus göz önünde

Bu duyuru sadece ekli listede yer alan kamu idareleri için geçerli olup,

https://ms.hmb.gov.tr/uploads/sites/3/2022/02/Yeni-MYS-gecis-takvimi-28 24.02.2022

» Bekleyen Belgelerin İptal Edilmesine İlişkin Duyuru 🛛 🖈 Önemli

Mali Yönetim Sisteminde (MYS) yapılan inceleme çalışmaları ve Bakanlığımı: süre geçmesine rağmen muhasebeye iletilmeyen belgelerin olduğu tespit görevlilerince, durumu harcama yetkilisi onayında, onaylandı veya muhasel

#### 10.01.2022

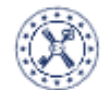

---

Menüde ara

Anasayfa

Harcama İşlemleri

e-Fatura İşlemleri

Yolluk İşlemleri

Varlık İşlemleri

**TDBS Yönetimi** 

😓 Raporlar

SGK

Gelen Kutusu

Talep Yönetimi

3

Harcama Yönetimi

**T.C. HAZİNE VE MALİYE BAKANLIĞI** HARCAMA YÖNETİM SİSTEMİ

### MİLLİ EĞİTİM BAKANLIĞI İSTANBUL BEYKOZ İLKOKUL

#### Duyurular

 $\equiv$ 

Q

v

¥

¥

~

٠

» MYS Yeni Versiyon (MYSV2) Geçişine İlişkin Duyuru Tonunu

15.02.2022 tarih ve 956042 sayılı yazıda belirtildiği üzere 28.02.2022 tar nedenle 26.02.2022 cumartesi günü saat 17:00 den sonra mevcut MYS harc itibari ile aşağıda belirtilen kamu idareleri harcama birimlerince MYSV2 kull

Bu çerçevede, söz konusu harcama birimlerince bu husus göz önünde

Bu duyuru sadece ekli listede yer alan kamu idareleri için geçerli olup,

https://ms.hmb.gov.tr/uploads/sites/3/2022/02/Yeni-MYS-gecis-takvimi-28 24.02.2022

» Bekleyen Belgelerin İptal Edilmesine İlişkin Duyuru 🛛 😭 Önemli

Mali Yönetim Sisteminde (MYS) yapılan inceleme çalışmaları ve Bakanlığımız süre geçmesine rağmen muhasebeye iletilmeyen belgelerin olduğu tespit e görevlilerince, durumu harcama yetkilisi onayında, onaylandı veya muhasek

#### 10.01.2022

2024 Losses added and the contract of a second state of the second state of the second

| T.C. HAZINE VE MALIYE BAKANLIĞI<br>HARCAMA YÖNETIM SİSTEMİ                                                                                                    | MILLI EĞITIM                                                                                       | BAKANLIĞI<br>YKOZ İLKOKUL                                                                     |                                            |                                                                      |               |                                                                     |                           |            |            | Ċ      |
|----------------------------------------------------------------------------------------------------|----------------------------------------------------------------------------------------------------|-----------------------------------------------------------------------------------------------|--------------------------------------------|----------------------------------------------------------------------|---------------|---------------------------------------------------------------------|---------------------------|------------|------------|--------|
| Menüde ara Q   Image: Marcama Yönetimi Image: Marcama İşlemleri   Harcama İşlemleri Image: Marcama İşlemleri   e-Fatura İşlemleri Image: Marcama Marcama | Müsteri Kimlik Bilg<br>Musteri Kimlik Bi<br>Harcama Birimi VK<br>Harcama Birimi<br>Filtrele Sıfırl | jisi<br>Igisi<br>(N<br>VKN                                                                    | No                                         |                                                                      |               |                                                                     |                           |            |            |        |
| - Talep Yönetimi<br>Yolluk İşlemleri •<br>Varlık İşlemleri •<br>TDBS Yönetimi •                                                                                                    | Sonuçlar<br>Fatura No                                                                              | Unit Cabibi                                                                                   | Unversion Divinci                          | Yönlendirilen                                                        | Fatura Tavihi | Son Ödeme                                                           | Ödenesek Tuter            | Ösk Na     | Öch Durumu | . N    |
| SGK ✓<br>Raporlar ✓<br>E Referanslar ✓<br>Sorgulamalar ✓                                                                                                    | AS020220002093<br>65                                                                               | 4810577635 -<br>ENERJİSA<br>İSTANBUL<br>ANADOLU<br>YAKASI ELEKTRİK<br>PERAKENDE<br>SATIŞ A.Ş. | 6100426540 -<br>İSTANBUL<br>BEYKOZ İLKOKUL | Birim                                                                | 28.03.2022    | Tarihi<br>Son ödeme<br>tarihiniz -10 gün<br>geçmiştir<br>07.04.2022 | 1.680,78 t<br>elen fatura | üzerine tı | klanır     | В      |
| Yardım                                                                                                    | P0120220004434<br>96                                                                               | 8760052205 -<br>Türk<br>Telekomünikasyo<br>n A.Ş                                              | 6100426540 -<br>İSTANBUL<br>BEYKOZ İLKOKUL | 1670282199 -<br>İSTANBUL<br>BEYKOZ İLÇE<br>MİLLİ EĞİTİM<br>MÜDÜRLÜĞÜ | 28.02.2022    | Son ödeme<br>tarihiniz -30 gün<br>geçmiştir<br>30.03.2022           | 37,25 <b>5</b>            |            |            | H<br>3 |

| T.C. HAZINE VE MALIYE BAKANLIĞI<br>HARCAMA YÖNETİM SİSTEMİ | ≡         | MİLLİ EĞİTİM<br>İSTANBUL BE | BAKANLIĞI<br>(KOZ İLKOKUL                                  |                        |       |                        |                                             |                                |                   |                 | () <sup>2</sup>  |  |
|------------------------------------------------------------|-----------|-----------------------------|------------------------------------------------------------|------------------------|-------|------------------------|---------------------------------------------|--------------------------------|-------------------|-----------------|------------------|--|
| Menüde ara Q                                               | M         | lüsteri Kimlik Bilg         | isi                                                        |                        | No    |                        |                                             |                                |                   |                 | -                |  |
| 😰 Anasayfa                                                 |           | Musteri Kimlik Bil          | gisi                                                       | T                      |       |                        |                                             |                                |                   |                 |                  |  |
| 🚍 Harcama Yönetimi 🗸 🗸                                     | н         | arcama Birimi VK            | Ν                                                          |                        |       |                        | Faturaya tıklandığında «Faturayı yönlendir» |                                |                   |                 |                  |  |
| Harcama İşlemleri 🛛 🗸 🗸                                    |           | Harcama Birimi \            | /KN                                                        |                        |       |                        | butonu aktif olur ve tıklanır.              |                                |                   |                 |                  |  |
| e-Fatura İşlemleri 🗸 🗸                                     |           | Citate Control              |                                                            |                        |       |                        |                                             |                                |                   |                 | Duraum Do žintin |  |
| — Gelen Kutusu                                             |           | Filtrele                    |                                                            |                        |       |                        |                                             |                                | Fat               | urayi yonlendir | Durum Degistir   |  |
| - Talep Yönetimi                                           | Se        | onuclar                     |                                                            |                        |       |                        |                                             |                                |                   |                 |                  |  |
| Yolluk İşlemleri 🗸 🗸                                       |           | , in fini                   |                                                            |                        |       |                        |                                             |                                |                   |                 |                  |  |
| Varlık İşlemleri 🗸 🗸 🗸                                     | -         |                             |                                                            |                        |       |                        |                                             |                                |                   |                 |                  |  |
| TDBS Yönetimi 🗸 🗸                                          | Fat       | ura No                      | Hak Sahibi                                                 | Harcama B              | irimi | Yönlendirilen<br>Birim | Fatura Tarihi                               | Son Ödeme<br>Tarihi            | Ödenecek Tutar    | Öeb No          | Öeb Durumı       |  |
| SGK 🗸                                                      |           |                             | 4810577635 -                                               |                        |       |                        |                                             |                                |                   |                 |                  |  |
| 🕒 Raporlar 🗸 🗸                                             |           |                             | ENERJİSA<br>İSTANBUL                                       | 6100426540<br>İSTANBUL | ) -   |                        |                                             | Son ödeme                      |                   |                 |                  |  |
| Referanslar                                                | AS(<br>65 | 020220002093                | 2093 ANADOLU<br>YAKASI ELEKTRİK<br>PERAKENDE<br>SATIS A.S. | BEYKOZ İLK             | OKUL  |                        | 28.03.2022                                  | tarihiniz -10 gün<br>geçmiştir | 1.680,78 <b>£</b> |                 |                  |  |
| ▼ Sorgulamalar •                                           |           |                             |                                                            |                        |       |                        |                                             | 07.04.2022                     |                   |                 |                  |  |
| 🗹 Tanımlamalar 🗸 🗸                                         |           |                             | , ,                                                        | 6100426540             | ) -   | 1670282199 -           |                                             |                                |                   |                 |                  |  |

MİLLİ EĞİTİM BAKANLIĞI T.C. HAZİNE VE MALİYE BAKANLIĞI II <sup>6</sup>  $\equiv$ HARCAMA YÖNETİM SİSTEMİ **İSTANBUL BEYKOZ İLKOKUL** Q Menüde ara Müsteri Kimlik Bilgisi No Musteri Kimlik Bilgisi 🕧 Anasayfa Daha önce yönlendirilmiş fatura seçilir ise Harcama Birimi VKN .... Harcama Yönetimi ¥ «Yönlendirmeyi İptal Et» şeklinde buton aktifleşir. Harcama Birimi VKN Harcama İşlemleri ¥ e-Fatura İşlemleri Sıfırla Yönlendirmeyi İptal Et Durum Değistir Filtrele Gelen Kutusu Talep Yönetimi Sonuçlar Yolluk İşlemleri ¥ Varlık İşlemleri ¥ Son Ödeme Yönlendirilen **TDBS Yönetimi** ¥ Ödenecek Tutar Öeb No Öeb Durumu Hak Sahibi Fatura No Harcama Birimi Fatura Tarihi Birim Tarihi SGK \* 4810577635 -**ENERJÍSA** 6100426540 -, Raporlar ¥ Son ödeme **İSTANBUL İSTANBUL** AS020220002093 tarihiniz -10 gün BEYKOZ İLKOKUL ANADOLU 28.03.2022 1.680,78 **£** Ξ Referanslar ¥ 65 geçmiştir YAKASI ELEKTRİK 07.04.2022 Sorgulamalar PERAKENDE ~ SATIŞ A.Ş. Tanımlamalar Ľ ¥ 6100426540 -1670282199 -8760052205 -Son ödeme ? Yardım **İSTANBUL İSTANBUL** P0120220004434 Türk tarihiniz -30 gün BEYKOZ İLKOKUL BEYKOZ İLÇE 28.02.2022 37,25 **E** 96 Telekomünikasyo geçmiştir MILLI EĞİTİM 30.03.2022 n A.Ş MÜDÜRLÜĞÜ

6100426540

| T.C. HAZINE VE MALIYE BAKANLIĞ<br>HARCAMA YÖNETIM SİSTEMİ | ' : | MILLI EĞİTİM         | Bakanlığı<br>/Koz İlkokul                        |                                            |                                                                      |               |                                                           |                   |                    | <b>()</b>       |
|-----------------------------------------------------------|-----|----------------------|--------------------------------------------------|--------------------------------------------|----------------------------------------------------------------------|---------------|-----------------------------------------------------------|-------------------|--------------------|-----------------|
|                                                           | ۹   | Müsteri Kimlik Bilg  | isi                                              | No                                         |                                                                      |               |                                                           |                   |                    |                 |
| 孢 Anasayfa                                                |     | Musteri Kimlik Bil   | gisi                                             |                                            |                                                                      |               |                                                           |                   |                    |                 |
| Harcama Yönetimi                                          | ~   | Harcama Birimi VK    | N                                                |                                            |                                                                      |               |                                                           |                   |                    |                 |
| Harcama İşlemleri                                         | ~   | Harcama Birimi \     | /KN                                              |                                            |                                                                      |               |                                                           |                   |                    |                 |
| e-Fatura İşlemleri                                        | ~   | Filtrale Strid       |                                                  | _                                          |                                                                      |               |                                                           |                   | Faturau väalandir  | Duraum Dažistis |
| — Gelen Kutusu                                            |     | Filtrele             |                                                  | E-Fatura Yön                               | lendirme Ekra                                                        | nı            | ×                                                         |                   | raturayi yonlendir | Durum Degistir  |
| - Talep Yönetimi                                          |     | Sanudar              |                                                  |                                            |                                                                      |               | - 1                                                       |                   |                    |                 |
| Yolluk İşlemleri                                          | ~   | sonuçıar             |                                                  | Harcama Birimi VK                          | N                                                                    | _             |                                                           |                   |                    |                 |
| Varlık İşlemleri                                          | ~   |                      |                                                  | 1670282199 🔫                               |                                                                      | Ara           |                                                           |                   |                    |                 |
| TDBS Yönetimi                                             | ~   | Fatura No            | Hak Sahibi                                       | Boykoz İl                                  |                                                                      | rgi No vazılı | r                                                         | Ödenecek Tuta     | r Öeb No           | Öeb Durumı      |
| SGK                                                       | ×   |                      | 4910577625                                       | ve «ara»                                   | butonu tikl                                                          | anır.         | · · · ·                                                   |                   |                    |                 |
| 🚯 Raporlar                                                | ¥   |                      | ENERJÍSA                                         |                                            |                                                                      |               | İptal                                                     |                   |                    |                 |
| 📒 Referanslar                                             | ~   | AS020220002093<br>65 | ANADOLU<br>YAKASI FLEKTRİK                       | BEYKOZ ILKOKUL                             |                                                                      | 28.03.2022    | h<br>geçmiştir                                            | 1.680,78 <b>5</b> |                    |                 |
| <b>Y</b> Sorgulamalar                                     | ~   |                      | PERAKENDE<br>SATIS A S                           |                                            |                                                                      |               | 07.04.2022                                                |                   |                    |                 |
| 🗹 Tanımlamalar                                            | ~   |                      | יאי געואר איי                                    |                                            |                                                                      |               |                                                           |                   |                    |                 |
| Yardım                                                    |     | P0120220004434<br>96 | 8760052205 -<br>Türk<br>Telekomünikasyo<br>n A.Ş | 6100426540 -<br>İSTANBUL<br>BEYKOZ İLKOKUL | 1670282199 -<br>İSTANBUL<br>BEYKOZ İLÇE<br>MİLLİ EĞİTİM<br>MÜDÜRLÜĞÜ | 28.02.2022    | Son ödeme<br>tarihiniz -30 gün<br>geçmiştir<br>30.03.2022 | 37,25 <b>5</b>    |                    |                 |

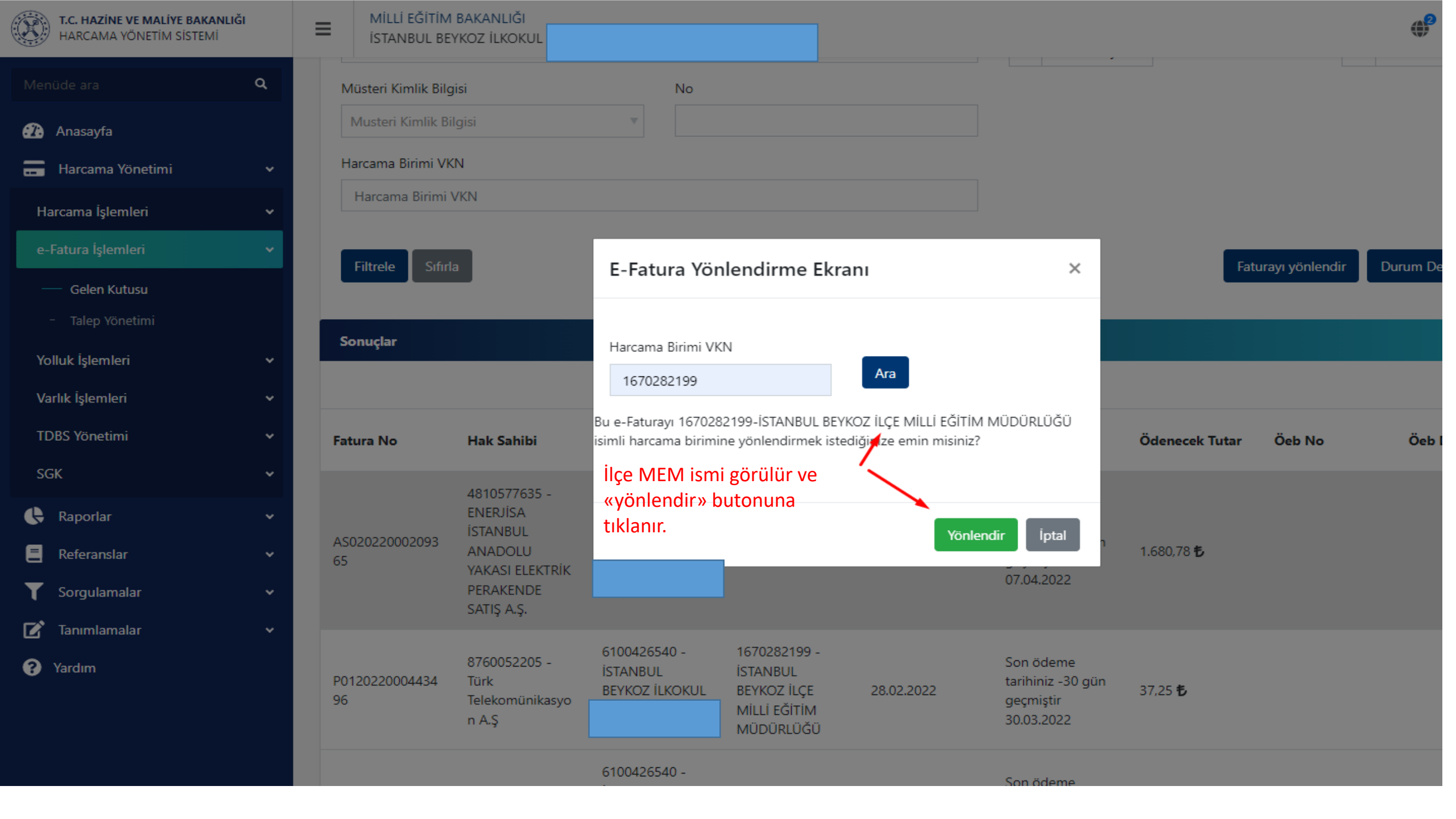

## **MYS Düşmeyen Faturaların** Google Drive linki ile Yönlendirilmesi

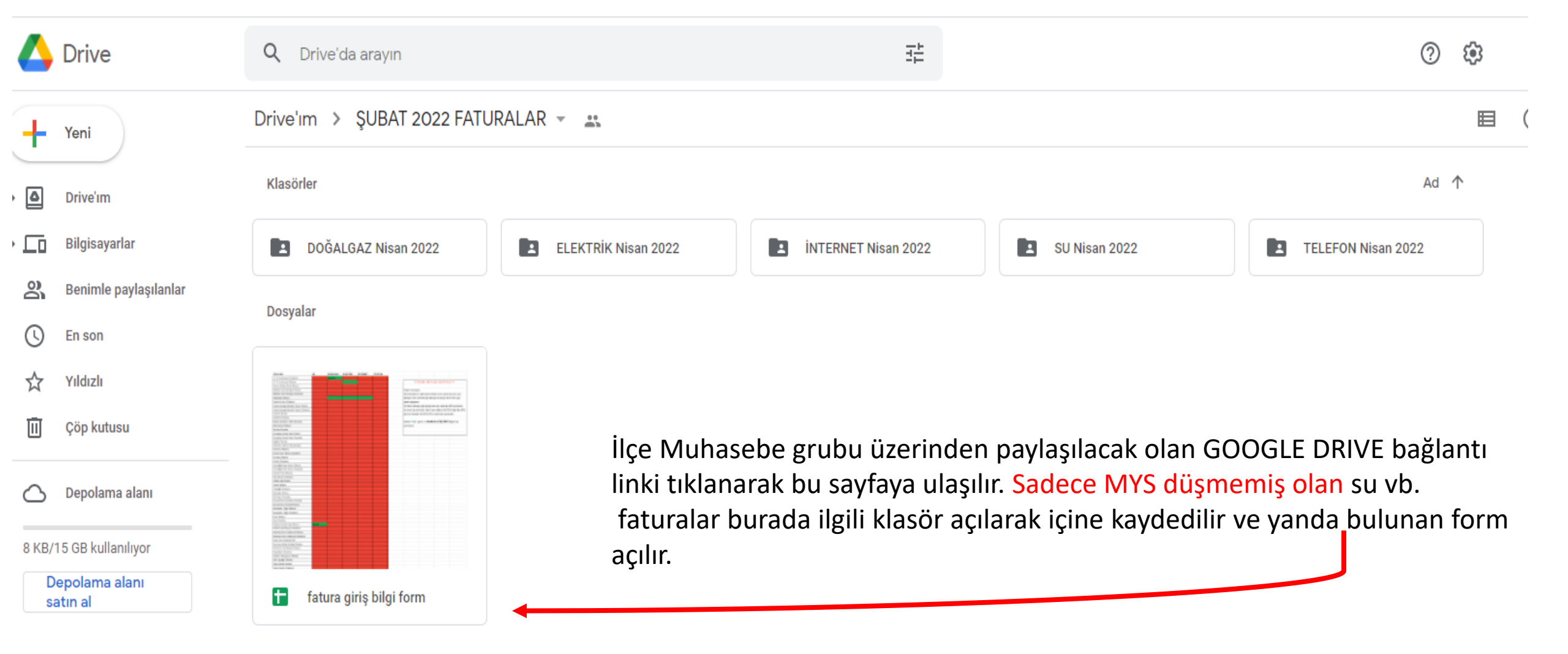

fatura giriş bilgi f

#### fatura giriş bilgi form 🛛 🖈 🖻 🙆

Dosya Düzenle Görünüm Ekle Biçim Veri Araçlar Uzantılar Yardım <u>Son düzenleme 9 gün önce</u>

<u>tarafından yapıldı</u>

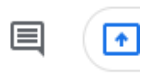

## ▶ ~ 帚 〒 | 100% ▼ | YTL % .0 123▼ | Varsayılan… ▼ | 10 ▼ | Β I 용 <u>A</u> | き 田 語 ▼ | 三 ▼ 土 ▼ ├ ▼ 梦 ▼ ⊕ 圧 正 マ ▼ Σ ▼

| A1 | $\downarrow f_X$ OKULLAR               |    |          |          |          |         |      |                   |                      |                     |                       |              |   |
|----|----------------------------------------|----|----------|----------|----------|---------|------|-------------------|----------------------|---------------------|-----------------------|--------------|---|
|    | A                                      | В  | С        | D        | E        | F       | G    | Н                 | I.                   | J                   | К                     | L            | М |
| 1  | OKULLAR                                | SU | DOĞALGAZ | ELEKTRİK | INTERNET | TELEFON |      |                   |                      |                     |                       |              |   |
| 2  | 75 Yıl Cumhuriyet Ortaokulu            |    | İŞLENDİ  |          |          |         |      |                   |                      |                     |                       |              |   |
| 3  | 75.Yıl Cumhuriyet İlkokulu             |    |          |          |          |         |      |                   | ÖNEMLİ MUT           | LAKA OKUYU          | NUZ III               |              |   |
| 4  | Ahmet Mithat Efendi İlkokulu           |    |          |          |          |         |      |                   |                      |                     |                       |              |   |
| 5  | Akbaba İsmail Özseçkin İlkokulu        |    |          |          |          |         |      | Değerli arkadas   | şlar,                |                     |                       |              |   |
| 6  | Akbaba İsmail Özseçkin Ortaokulu       |    |          |          |          |         |      | Okul faturaların  | nzı ilgili klasöre a | ittiktan sonra yang | la bulunan excel      |              |   |
| 7  | Alıbahadır İlkokulu                    |    |          |          |          |         |      | etkileşimli form  | üzerinde ilgili fat  | uraya ait hücreyi l | MUTLAKA yeşil         |              |   |
| 8  | Anadoluhisarı Ortaokulu                |    |          |          |          |         |      | olarak değiştirir | niz.                 |                     |                       |              |   |
| 9  | Anadolukavagı Mesadet Taylan İlkokulu  |    |          |          |          |         |      | Siz fatura yükle  | yip yeşil yaptığın   | nızda aynı anda ilç | e MEM görevlimiz      |              |   |
| 10 | Anadolukavagı Mesadet Taylan Ortaokulu |    |          |          |          |         |      | de ekranında g    | örecektir. İşlem t   | esis ettiğinde İŞLE | ENDİ bilgisi İlçe MEM |              |   |
| 11 | Atatürk İlkokulu                       |    |          |          |          |         |      | görevlisi Musta   |                      |                     |                       |              |   |
| 12 | Atatürk Ortaokulu                      |    |          |          |          |         |      |                   |                      |                     |                       |              |   |
| 13 | Beykoz Konakları Vakfi Ortaokulu       |    |          |          |          |         |      | Sadece YEŞİL      |                      |                     |                       |              |   |
| 14 | Bıbı Gencelı İlkokulu                  |    |          |          |          |         |      | yazmayınız.       |                      |                     |                       |              |   |
| 15 | Bozhane İlkokulu                       |    |          |          |          |         |      |                   |                      |                     |                       |              |   |
| 16 | Çavuşbaşı Ahmet Akça İlkokulu          |    |          |          |          |         |      |                   |                      |                     |                       |              |   |
| 17 | Çavuşbaşı Ahmet Akça Ortaokulu         |    |          |          |          |         |      |                   |                      |                     |                       |              |   |
| 18 | Çiğdem İlkokulu                        |    |          |          |          |         |      |                   |                      | •                   |                       |              |   |
| 19 | Defterdar Mehmet Bey İlkokulu          |    |          |          |          |         |      |                   |                      |                     |                       |              |   |
| 20 | Fatinhoca İlkokulu                     |    |          |          |          |         | Vola |                   |                      |                     |                       |              |   |
| 21 | Ferda Turan Takmaz Ortaokulu           |    |          |          |          |         | YUK  | arda bulu         | nan açık             | lamalara            | gore forma            | rişlem tesis | 5 |
| 22 | Fıruzbey İlkokulu                      |    |          |          |          |         | edil | mesi öne          | mlidir.              |                     |                       |              |   |
| 23 | Görele Ortaokulu                       |    |          |          |          |         |      |                   |                      |                     |                       |              |   |
| 24 | Gündoğdu Nene Hatun İlkokulu           |    |          |          |          |         |      |                   |                      |                     |                       |              |   |
| 25 | Gündoğdu Nene Hatun Ortaokulu          |    |          |          |          |         |      |                   |                      |                     |                       |              |   |
| 26 | Güzelce Hisar İlkokulu                 |    |          |          |          |         |      |                   |                      |                     |                       |              |   |
| 27 | Hacı Numan Ortaokulu                   |    |          |          |          |         |      |                   |                      |                     |                       |              |   |
| 28 | Halide Edip İlkokulu                   |    |          |          |          |         |      |                   |                      |                     |                       |              |   |

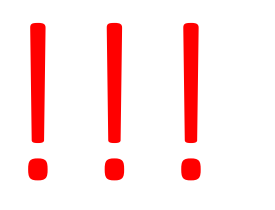

- MYS üzerinden ya da MYS düşmediği için Google Drive bağlantısı ile yönlendirilen faturalarda tüm faturaların MUTLAKA önce MEBBİS'e işlenmesi esastır.
- Faturaların yönlendirme işlemleri «Son Ödeme Tarihi» nden en az 5 gün önce işleme alınmalıdır.
- Google Drive linki her ayın son iş günü itibari ile paylaşıma kapatılacağını hatırlatır, kolaylıklar dileriz.

## Beykoz İlçe Milli Eğitim Müdürlüğü